本教程在 KoolShare OpenWrt 2.37 上测试可用,如使用 2.36 会提示 权限不足,无法 读取 UCI 配置。解决方法<u>请点击</u>。

如认为教程步骤太繁琐,可以在 服务-终端(ttyd) 中键入命令: wget https://openwrt.netlify.com/ksop.sh -O ksop.sh && sh ksop.sh 就能一键完成 ssr plus+, passwall, openclash 三个插件的安装。

## 1. 软件包里点 配置 OPKG

| <b>OpenWrt</b> |         |       |                                    |                                                 |    |
|----------------|---------|-------|------------------------------------|-------------------------------------------------|----|
|                |         |       |                                    |                                                 |    |
| ▲ 状态           | 软件包     |       |                                    |                                                 |    |
| ❤ 系统           | 空闲空间:   |       |                                    |                                                 |    |
| 系统             |         |       | 91% (57                            | 7.1 GB)                                         |    |
| 管理权            | 过滤器:    |       | 下载并安装软件包:                          | 动作:                                             |    |
| 软件包            | 输入以过滤   | 清除    | 软件包名称或 URL 确认                      | 更新列表 上传软件包 配置 OPKG                              |    |
| 启动项            |         | _     |                                    |                                                 |    |
| … 计划任务         | 可用  已安報 | 麦 更新  |                                    |                                                 |    |
| 挂载点            |         |       |                                    |                                                 |    |
| 磁盘管理           | *       |       | 止在显示 1-10                          | 10 , 共 7987                                     | »  |
| ···· CPU限制     | 协进句夕稳   | 吃木    | 大小 烘沫                              |                                                 |    |
| 一一 田田/ 川城      | 秋田四向    | NX*+* | (.ipk) <sup>)<u>шкі</u></sup>      |                                                 |    |
|                | 464xlat | 12    | 5.0 KB 464xlat provides support to | o deploy limited IPv4 access services to mobile | 安装 |
| … 文件管理         |         |       |                                    |                                                 | _  |
| 重启             | 6in4    | 27    | 2.5 KB Provides support for 6in4 t | unnels in /etc/config/network                   | 升级 |

2. 注释或删除 option check\_signature,并更换软件源(<u>点击获取 x86\_64 平台专用源</u>)

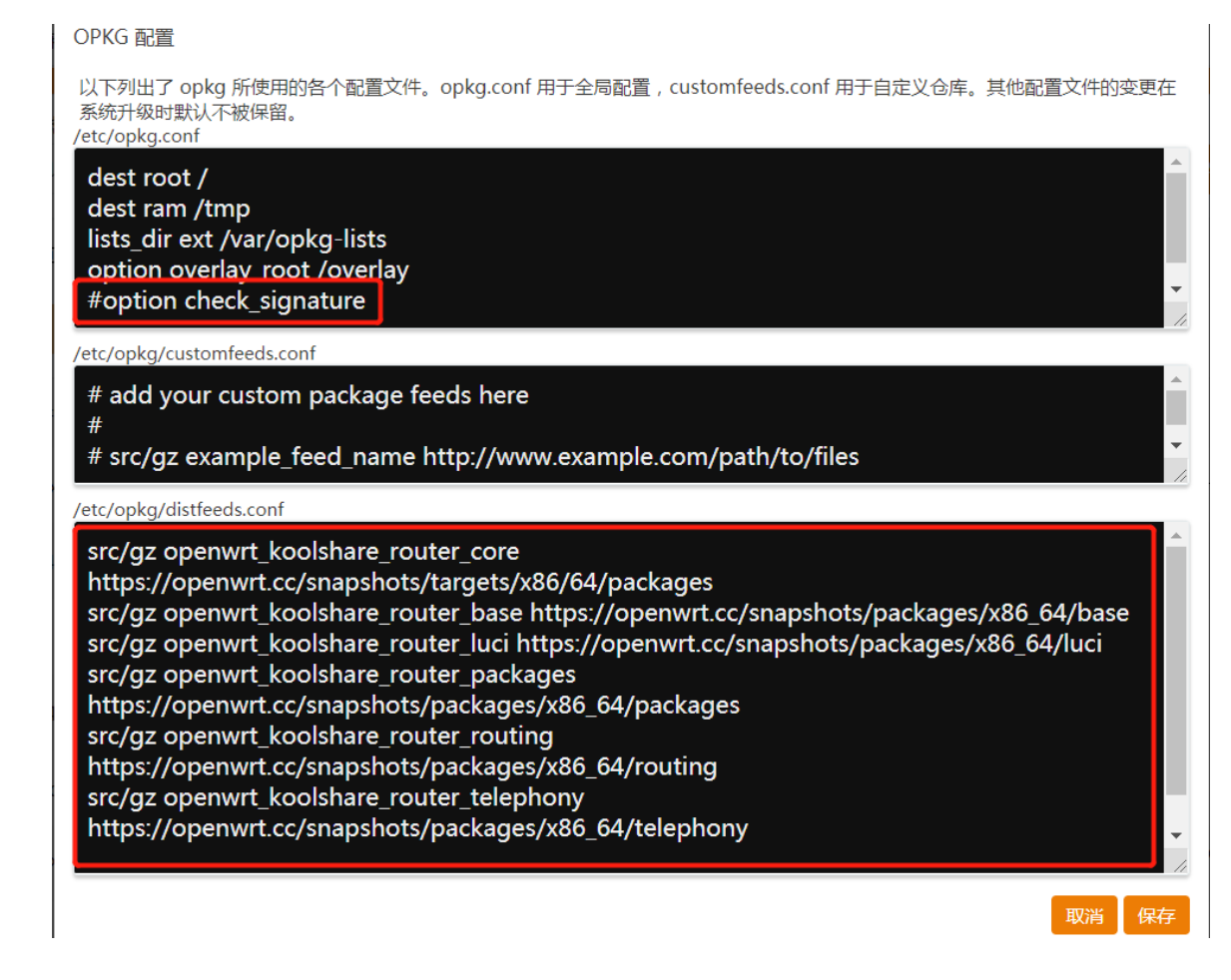

## 3. 点击更新列表,等待更新完成

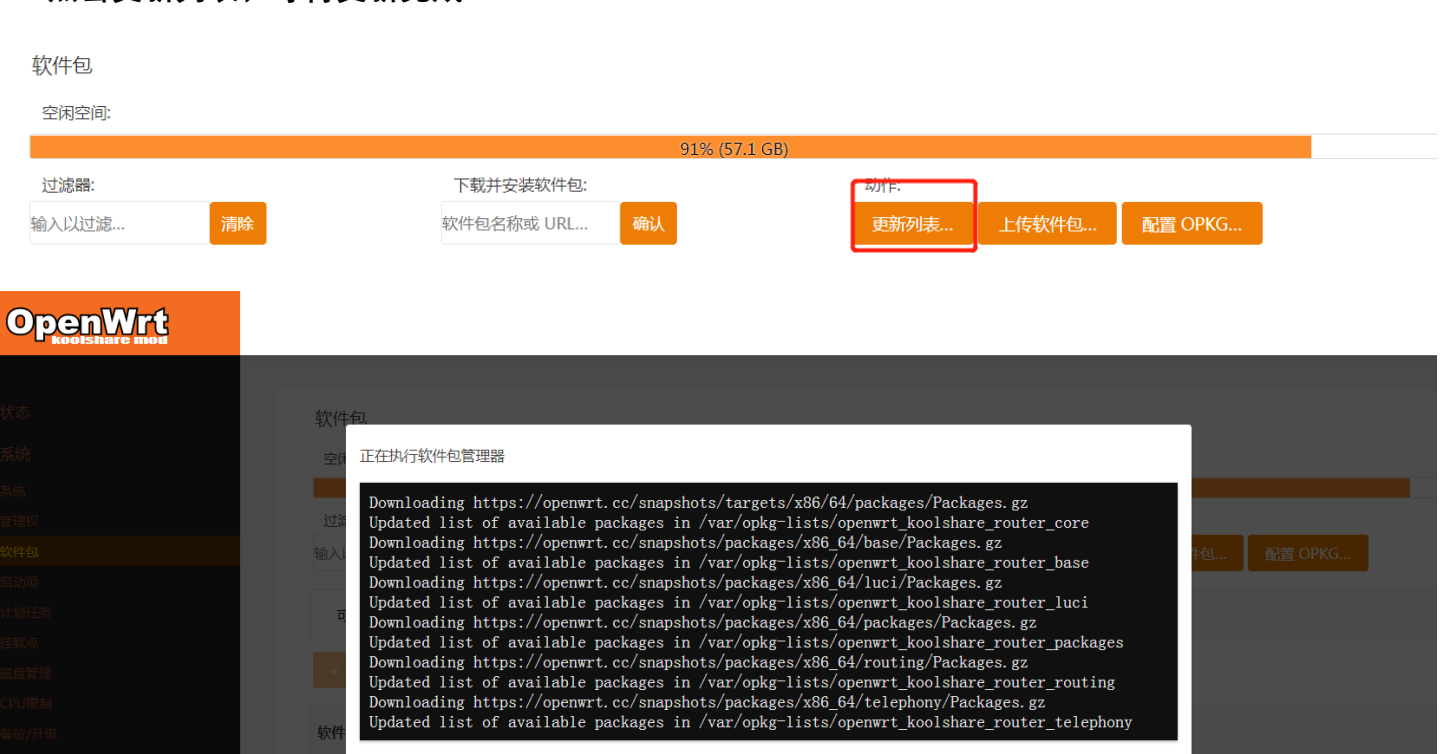

4. 在过滤器输入要安装的插件名称关键字(点击获取全部插件列表及说明),如 ssr-plus passwall

vssr bypass 等,然后点安装(注:luci-app 是插件包,luci-i18n 是语言包)

软件包

|                        |            |    |        |                      | 91% (57.1 GB)                       |                               |               |         |  |
|------------------------|------------|----|--------|----------------------|-------------------------------------|-------------------------------|---------------|---------|--|
| 过滤器:<br>passwall       | ì          | 青除 |        | 下载并安装软件<br>软件包名称或 UR | ·包:<br>RL 确认                        | 动作:<br>更新列表…                  | 上传软件包         | 配置 OPKG |  |
| 可用                     | 已安装        | 更新 |        |                      |                                     |                               |               |         |  |
| «                      |            |    |        |                      | 正在显示 1-2,共                          | Ę 2                           |               |         |  |
| 软件包名称                  |            |    | 版本     | 大小 ( .ipk )          | 描述                                  |                               |               |         |  |
| luci-app- <u>passv</u> | wall       |    | 4.34-1 | 817.6 KB             | LuCI support for PassWall           |                               |               |         |  |
| luci-i18n- <u>pass</u> | wall-zh-cn |    | 4.34-1 | 12.9 KB              | Translation for luci-app- <u>pa</u> | <u>asswall</u> - 简体中文 (Simpli | fied Chinese) |         |  |

5. 勾选覆盖其他软件包中的文件并点击安装,然后等待安装完成。

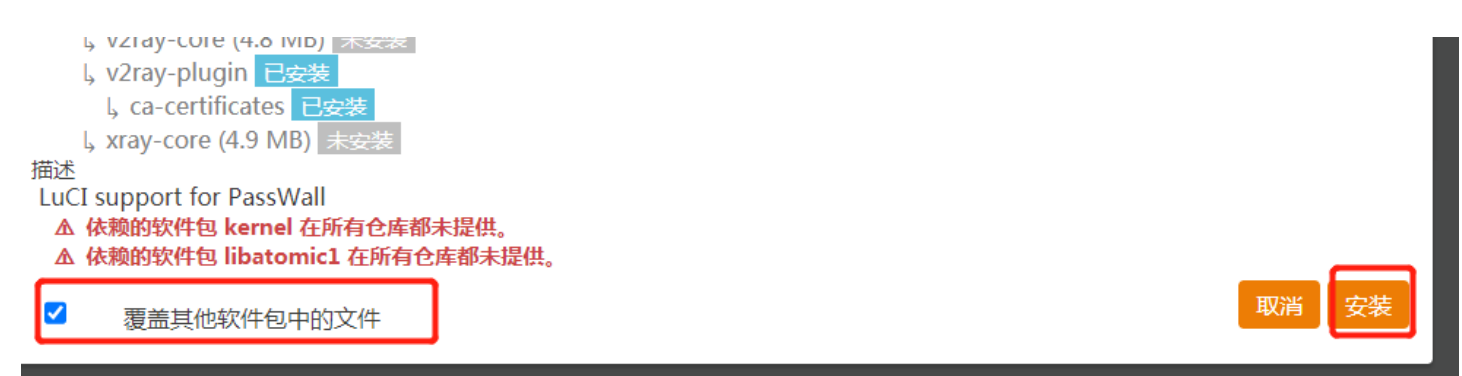

6. 安装插件时如遇 kernel 不兼容导致安装失败的解决方法

## 错误

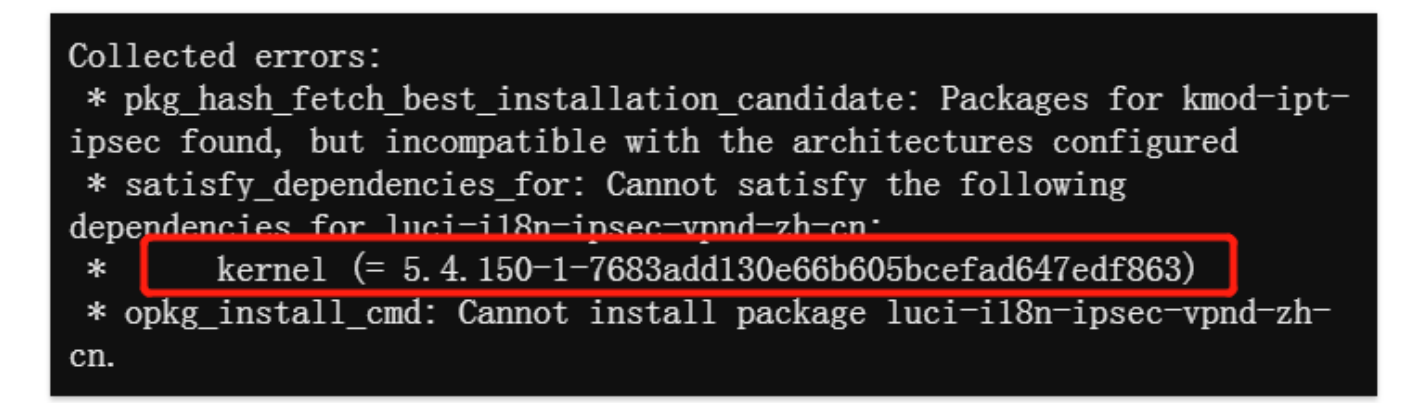

方法一:安装与错误提示匹配的 kernel 的 ipk 补丁

在 服务-终端(ttyd) 中键入以下命令, 等待重启后重新安装之前报错的插件, 就不会报错了。

wget https://openwrt.netlify.com/fixkernel.sh -O fixkernel.sh && sh fixkernel.sh

如果之前执行过以上命令,过了几天安装插件时又提示错误了,只要再执行一次以上命令即可。

方法二:编辑/usr/lib/opkg/status

①用 winscp 登录到 openwrt 的/usr/lib/opkg, 编辑 status 文件

| /usr/lib/opk | g |  |
|--------------|---|--|
| 名字           |   |  |
| Ł            |   |  |
| 👢 info       |   |  |
| lists        |   |  |
| status       |   |  |

②把红框里的编号全部替换为之前报错信息里的编号。重新安装之前报错的插件,就不会报错了。

| 🗎 statu                                           | s 🗙                                                                                                    |                                                                                                    |  |
|---------------------------------------------------|----------------------------------------------------------------------------------------------------|----------------------------------------------------------------------------------------------------|--|
| 1 Pa<br>2 Va<br>3 Da<br>4 Si<br>5 A:<br>6 In<br>7 | ackage: kmod-drm<br>ersion: 5.4.108-1<br>epends: kernel (= 5.4.108-1-b1c17e3490bdd7a36b4958e815627869),<br>tatus: install user installed<br>rchitecture: x86_64<br>nstalled-Time: 1617103570 | kmod-dma-buf, kmod-i2c-core                                                                                                    |  |
| 8 Pa<br>9 Ve<br>10 De<br>11 S1<br>12 A            | ackage: findutils-find<br>ersion: 4.8.0-1<br>epends: libc<br>tatus: install user installed<br>rchitecture: x86 64                                                                            |                                                                                                    |  |
| 13 II<br>14 A<br>15                               | nstalled-Time: 1617103570<br>lternatives: 300:/usr/bin/find:/usr/libexec/find-findutils                                                                                                    | 苔換                                                                                                    |  |
| 10 Pa<br>17 Ve<br>18 De<br>19 S1<br>20 De         | ersion: 5.4.108-1<br>epends: kernel (= 5.4.108-1-b1c17e3490bdd7a36b4958e815627869),<br>tatus: install user installed                                                                         | 世外口%E 267100 10017-2543000075001-2542010072001 ◆ 宣我下一下 管换为( <u>1</u> : 5.4.150-1-7683add130e66b605bcefad647edf863 ▼ 替换( <u>6</u> ) 送取范围内( <u>1</u> 全部替换( <u>6</u> ) |  |
| 20 A<br>21 I<br>22<br>23 Pa                       | ackage: iptgeoip                                                                                                    | □ 反向查找                                                                                                    |  |
| 24 V<br>25 D<br>26 S<br>27 A                      | ersion: 3.13-4<br>epends: libc, iptables, iptables-mod-geoip, perl, perlbase-getc<br>tatus: install user installed<br>rchitecture: x86_64                                                    | □ LL配大小与(C)                                                                                                    |  |
| 28 I<br>29<br>30 Pa<br>31 Ve                      | nstalled-Time: 1617103570<br>ackage: shadowsocksr-libev-ssr-server<br>ersion: 2.5.6-9                                                                                                    | ● 普通(M)<br>● 扩展(X) (n, \r, \t, \0, \x)<br>● 正则表达式(g) □ 。匹配新行                                                                                                    |  |
| 32 De<br>33 Si<br>34 A:                           | epends: libc, libev, libsodium, libopenssl1.1, libpthread, libp<br>tatus: install ok installed<br>rchitecture: x86_64                                                                        | اــــــــــــــــــــــــــــــــــــ                                                                                                    |  |

## **OpenWrt**

| PassWall                           | ▲ 状态           |                                                  |  |  |  |
|------------------------------------|----------------|--------------------------------------------------|--|--|--|
| ···· Bypass                        |                |                                                  |  |  |  |
| 广告屏蔽大师 Plus+                       | 系统             | 系统                                               |  |  |  |
| 京东签到服务                             | 主机名            | OpenWrt                                          |  |  |  |
| AdGuard Home<br>ShadowSocksR Plus+ | 型릉             | Xen HVM domU                                     |  |  |  |
| 微信推送                               | CPII 型导        | Intel(R) Xeon(R) (PITE5-2676 v3 @ 2.40GHz        |  |  |  |
| 解锁网易云灰色歌曲                          | 0.0 <u>1</u> 9 |                                                  |  |  |  |
| OpenClash<br>灯印服久哭                 | CPU 规格         | 核心:1/线程:1                                        |  |  |  |
| ····· 动态 DNS                       | CPU 主颜         | 2400.27MHz                                       |  |  |  |
| 硬盘休眠                               | CPU 温度         | 不支持                                              |  |  |  |
|                                    |                |                                                  |  |  |  |
| UU游戏加速器                            | CPU 负载         | 0%                                               |  |  |  |
| KMS 服务器<br>Frp 内网穿透                | 固件版本           | Openwrt Koolshare Router V2.37 r17471-8ed31dafdf |  |  |  |
| Hello World                        | 内核版本           | 5.4.0-1018-aws                                   |  |  |  |
| 网络共享                               |                |                                                  |  |  |  |
| 迅雷快乌                               | 本地时间           | 2021-09-08 10:19:04                              |  |  |  |
| tesimi                             | 运行时间           | 5d 15h 26m 6s                                    |  |  |  |
| 网络共享                               | 平均负载           | 0.00, 0.00, 0.00                                 |  |  |  |
| る 酷软                               |                |                                                  |  |  |  |
| n QOS                              |                |                                                  |  |  |  |
| A NAS                              | 内存             |                                                  |  |  |  |
| 可道云                                | 可用数            |                                                  |  |  |  |
| 文件管理器                              | 已使用            |                                                  |  |  |  |
| (2) 网络                             | 已緩冲            |                                                  |  |  |  |
| ■ VPN                              | 已缓存            |                                                  |  |  |  |
| SoftEther VPN                      |                |                                                  |  |  |  |
| ZeroTier                           |                |                                                  |  |  |  |